# RØDECASTERVIDE® QUICK START GUIDE

Schnellstartanleitung Guide De Démarrage Rapide Guida Rapida Guía De Inicio Rápido Przewodnik Szybkiego Startu Snelle Startgids Snabbstartsguide Panduan Memulai Cepat

# RØDE

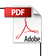

# SCAN FOR MORE INFO

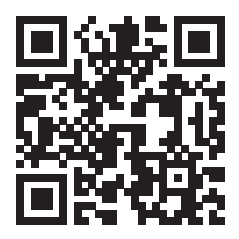

View the user guide to learn more

Sehen Sie sich das Benutzerhandbuch an, um mehr zu erfahren

Consultez le guide de l'utilisateur pour en savoir plus

Consulta la guida per l'utente per saperne di più

Consulte la guía del usuario para obtener más información

Zapoznaj się z przewodnikiem użytkownika, aby dowiedzieć się więcej

Bekijk de gebruikershandleiding voor meer informatie

Se användarhandboken för att lära dig mer

Lihat panduan pengguna untuk mempelajari lebih lanjut

#### ENGLISH

- Connect your video input devices, such as cameras and webcams, to HDMI 1-4 and/or USB-C 4-5
- 2. Connect your display(s) to the HDMI outputs labelled 'A' and 'B'
- Connect your microphone(s) and/or instrument(s) to the combo inputs (XLR or 1/4-inch)
- Connect your headphones and/or monitor speakers to the 1/4-inch outputs
- 5. Connect the two antennae to the sockets on either side of the rear panel
- 6. Connect the included power supply and press the red button to power on your RØDECaster Video
- Download and install RØDE Central (rode.com/ apps/rode-central)
- To configure settings and remotely control your RØDECaster Video via RØDE Central, you can either connect it via Wi-Fi or Ethernet (on the same network as your computer) or directly to your computer via USB 2
  - Wi-Fi: connect to your computer using USB 2, navigate to Device Configuration > System > Network in RØDE Central, and once paired, disconnect from USB 2
  - Ethernet: connect your RØDECaster Video's Ethernet port directly to your router or network device
  - USB 2: connect USB 2 to your computer

- Connect USB 1 to your computer if you wish to access the RØDECaster Video's video stream and multitrack audio interface
- 10. Visit the user guide to learn more about operating your RØDECaster Video

#### GERMAN

- Schließen Sie Ihre Videoeingabegeräte, wie Kameras und Webcams, an HDMI 1-4 und/oder USB-C 4-5 an
- Schließen Sie Ihr(e) Display(s) an die HDMI-Ausgänge mit den Bezeichnungen 'A' und 'B' an
- Schließen Sie Ihre Mikrofone und/oder Instrumente an die Kombi-Eingänge (XLR oder 1/4-Zoll) an
- Schließen Sie Ihre Kopfhörer und/oder Monitorlautsprecher an die 1/4-Zoll-Ausgänge an
- Schließen Sie die beiden Antennen an die Buchsen auf beiden Seiten der Rückwand an
- Schließen Sie das mitgelieferte Netzteil an und drücken Sie die rote Taste, um Ihren RØDECaster Video einzuschalten
- Laden Sie RØDE Central herunter und installieren Sie es (rode.com/apps/rode-central)
- Um die Einstellungen zu konfigurieren und Ihren RØDECaster Video über RØDE Central fernzusteuern, können Sie ihn entweder über Wi-Fi oder Ethernet (im selben Netzwerk wie Ihr Computer) oder direkt über USB 2 mit Ihrem

Computer verbinden

- Wi-Fi: Verbinden Sie sich mit Ihrem Computer über USB 2, navigieren Sie zu Gerätekonfiguration > System > Netzwerk in RØDE Central und trennen Sie nach dem Pairing die Verbindung zu USB 2
- Ethernet: Verbinden Sie den Ethernet-Anschluss Ihres RØDECaster Video direkt mit Ihrem Router oder Netzwerkgerät
- USB 2: Verbinden Sie USB 2 mit Ihrem Computer
- Verbinden Sie USB 1 mit Ihrem Computer, wenn Sie auf den Videostream und das Mehrspur-Audio-Interface des RØDECaster Video zugreifen möchten
- Besuchen Sie die Bedienungsanleitung, um mehr über den Betrieb Ihres RØDECaster Video zu erfahren

# FRENCH

- Connectez vos dispositifs d'entrée vidéo, tels que des caméras et des webcams, aux ports HDMI 1-4 et/ou USB-C 4-5
- Connectez votre ou vos écrans aux sorties HDMI étiquetées 'A' et 'B'
- 3. Connectez vos microphones et/ou instruments aux entrées combo (XLR ou 1/4 pouce)
- Connectez vos écouteurs et/ou enceintes de monitoring aux sorties 1/4 pouce
- 5. Connectez les deux antennes aux prises de

chaque côté du panneau arrière

- Connectez l'alimentation incluse et appuyez sur le bouton rouge pour allumer votre RØDECaster Video
- Téléchargez et installez RØDE Central (rode. com/apps/rode-central)
- Pour configurer les paramètres et contrôler à distance votre RØDECaster Video via RØDE Central, vous pouvez soit le connecter via Wi-Fi ou Ethernet (sur le même réseau que votre ordinateur) ou directement à votre ordinateur via USB 2
  - Wi-Fi : connectez-vous à votre ordinateur en utilisant USB 2, allez dans Configuration de l'appareil > Système > Réseau dans RØDE Central, et une fois jumelé, déconnectez-vous de USB 2
  - Ethernet : connectez le port Ethernet de votre RØDECaster Video directement à votre routeur ou appareil réseau
  - USB 2 : connectez USB 2 à votre ordinateur
- Connectez USB 1 à votre ordinateur si vous souhaitez accéder au flux vidéo et à l'interface audio multipiste du RØDECaster Video
- Consultez le guide de l'utilisateur pour en savoir plus sur l'utilisation de votre RØDECaster Video

# ITALIAN

1. Collega i tuoi dispositivi di ingresso video, come telecamere e webcam, a HDMI 1-4 e/o USB-C 4-5

- Collega il/i tuo/i display alle uscite HDMI etichettate 'A' e 'B'
- Collega i tuoi microfoni e/o strumenti agli ingressi combo (XLR o 1/4 di pollice)
- 4. Collega le tue cuffie e/o i diffusori monitor alle uscite da 1/4 di pollice
- 5. Collega le due antenne alle prese su entrambi i lati del pannello posteriore
- 6. Collega l'alimentatore incluso e premi il pulsante rosso per accendere il tuo RØDECaster Video
- Scarica e installa RØDE Central (rode.com/apps/ rode-central)
- Per configurare le impostazioni e controllare a distanza il tuo RØDECaster Video tramite RØDE Central, puoi connetterlo tramite Wi-Fi o Ethernet (sulla stessa rete del tuo computer) o direttamente al tuo computer tramite USB 2
  - Wi-Fi: collegati al tuo computer utilizzando USB 2, vai su Configurazione dispositivo > Sistema > Rete in RØDE Central e, una volta associato, disconnetti USB 2
  - Ethernet: collega la porta Ethernet del tuo RØDECaster Video direttamente al tuo router o dispositivo di rete
  - USB 2: collega USB 2 al tuo computer
- Collega USB 1 al tuo computer se desideri accedere al flusso video e all'interfaccia audio multitraccia del RØDECaster Video
- 10. Consulta la guida utente per saperne di più su

come utilizzare il tuo RØDECaster Video

#### SPANISH

- Conecta tus dispositivos de entrada de video, como cámaras y webcams, a HDMI 1-4 y/o USB-C 4-5
- Conecta tu(s) pantalla(s) a las salidas HDMI etiquetadas como 'A' y 'B'
- Conecta tus micrófonos y/o instrumentos a las entradas combinadas (XLR o 1/4 pulgada)
- Conecta tus auriculares y/o altavoces de monitoreo a las salidas de 1/4 pulgada
- 5. Conecta las dos antenas a los enchufes en ambos lados del panel trasero
- Conecta la fuente de alimentación incluida y presiona el botón rojo para encender tu RØDECaster Video
- Descarga e instala RØDE Central (rode.com/ apps/rode-central)
- Para configurar los ajustes y controlar remotamente tu RØDECaster Video a través de RØDE Central, puedes conectarlo a través de Wi-Fi o Ethernet (en la misma red que tu computadora) o directamente a tu computadora a través de USB 2
  - Wi-Fi: conéctate a tu computadora usando USB 2, navega a Configuración del dispositivo > Sistema > Red en RØDE Central y, una vez emparejado, desconéctate de USB 2
  - Ethernet: conecta el puerto Ethernet de

tu RØDECaster Video directamente a tu enrutador o dispositivo de red

- USB 2: conecta USB 2 a tu computadora
- Conecta USB 1 a tu computadora si deseas acceder al flujo de video y a la interfaz de audio multipista del RØDECaster Video
- Visita la guía del usuario para aprender más sobre el funcionamiento de tu RØDECaster Video

# POLISH

- Podłącz swoje urządzenia wejściowe wideo, takie jak kamery i kamery internetowe, do HDMI 1-4 i/ lub USB-C 4-5
- Podłącz swoje wyświetlacze do wyjść HDMI oznaczonych jako 'A' i 'B'
- Podłącz swoje mikrofony i/lub instrumenty do wejść combo (XLR lub 1/4 cala)
- Podłącz swoje słuchawki i/lub głośniki monitorujące do wyjść 1/4 cala
- Podłącz dwie anteny do gniazd po obu stronach tylnego panelu
- Podłącz dołączony zasilacz i naciśnij czerwony przycisk, aby włączyć swój RØDECaster Video
- Pobierz i zainstaluj RØDE Central (rode.com/ apps/rode-central)
- Aby skonfigurować ustawienia i zdalnie kontrolować swój RØDECaster Video za pomocą RØDE Central, możesz połączyć go przez Wi-Fi lub Ethernet (w tej samej sieci co twój komputer)

lub bezpośrednio z komputerem przez USB 2

- Wi-Fi: połącz się z komputerem za pomocą USB 2, przejdź do Konfiguracja urządzenia
   System > Sieć w RØDE Central i po sparowaniu odłącz USB 2
- Ethernet: podłącz port Ethernet swojego RØDECaster Video bezpośrednio do routera lub urządzenia sieciowego
- USB 2: podłącz USB 2 do swojego komputera
- Podłącz USB 1 do swojego komputera, jeśli chcesz uzyskać dostęp do strumienia wideo i interfejsu audio wielościeżkowego RØDECaster Video
- Odwiedź podręcznik użytkownika, aby dowiedzieć się więcej o obsłudze swojego RØDECaster Video

#### DUTCH

- Verbind je video-ingang apparaten, zoals camera's en webcams, met HDMI 1-4 en/of USB-C 4-5
- Verbind je beeldschermen met de HDMIuitgangen gelabeld 'A' en 'B'
- 3. Verbind je microfoons en/of instrumenten met de combi-ingangen (XLR of 1/4-inch)
- Verbind je koptelefoon en/of monitor luidsprekers met de 1/4-inch uitgangen
- 5. Verbind de twee antennes met de aansluitingen aan beide zijden van het achterpaneel
- 6. Verbind de meegeleverde voeding en druk op

de rode knop om je RØDECaster Video aan te zetten

- 7. Download en installeer RØDE Central (rode. com/apps/rode-central)
- Om instellingen te configureren en je RØDECaster Video op afstand te bedienen via RØDE Central, kun je deze verbinden via Wi-Fi of Ethernet (op hetzelfde netwerk als je computer) of rechtstreeks met je computer via USB 2
  - Wi-Fi: verbind met je computer via USB 2, navigeer naar Apparaatconfiguratie > Systeem
     > Netwerk in RØDE Central, en koppel, na het pairen, USB 2 los
  - Ethernet: verbind de Ethernet-poort van je RØDECaster Video rechtstreeks met je router of netwerkapparaat
  - USB 2: verbind USB 2 met je computer
- Verbind USB 1 met je computer als je toegang wilt tot de videostream en de multitrack audiointerface van de RØDECaster Video
- 10. Bezoek de gebruikershandleiding om meer te leren over het gebruik van je RØDECaster Video

# 简体中文

- 将视频输入设备(如相机和网络摄像头)连接 到 HDMI 1-4 和/或 USB-C 4-5
- 2. 将显示器连接到标有"A"和"B"的 HDMI 输出口

- 将麦克风和/或乐器连接到组合输入 (XLR 或 1/4 英寸)
- 4. 将耳机和/或监听扬声器连接到 1/4 英寸输出
- 5. 将两个天线连接到后面板两侧的插座
- 连接随附的电源并按下红色按钮打开 RØDECaster Video
- 下载并安装 RØDE Central (rode.com/apps/rodecentral)
- 要配置设置并通过 RØDE Central 远程控制 RØDECaster Video,您可以通过 Wi-Fi 或以太网 (与计算机在同一网络上)将其连接,也可以通 过 USB 2 直接连接到计算机
  - Wi-Fi: 使用 USB 连接到计算机2、导航至
    RØDE Central 中的设备配置 > 系统 > 网络, 配对后, 断开与 USB 2 的连接
  - 以太网:将 RØDECaster Video 的以太网端口直接连接到路由器或网络设备
  - USB 2: 将 USB 2 连接到计算机
- 如果您希望访问 RØDECaster Video 的视频流和 多轨音频接口,请将 USB 1 连接到计算机
- **10.** 访问用户指南以了解有关操作 **RØDECaster Video** 的更多信息

#### 繁體中文

- 將視訊輸入裝置(例如相機和網路攝影機)連接至 HDMI 1-4 和/或 USB-C 4-5
- 將顯示器連接到標示為「A」和「B」的 HDMI 輸出
- 將麥克風和/或樂器連接到組合輸入(XLR或 1/4 吋)
- 4. 將耳機和/或監聽揚聲器連接到 1/4 时輸出
- 5. 將兩支天線連接到後面板兩側的插座上
- 連接隨附的電源並按紅色按鈕開啟 RØDECaster Video
- 下載並安裝 RØDE Central (rode.com/apps/ rode-central)
- 8. 若要透過 RØDE Central 設定設定並遠端控制 RØDECaster Video,您可以透過 Wi-Fi 或乙太 網路(與電腦位於同一網路上)將其連接,或 透過 USB 2 直接連接到電腦

Wi-Fi:使用 USB 2 連接到您的計算機,導航
 至 RØDE Central 中的設備配置 > 系統 > 網
 紙, 配對後,斷開與 USB 2 的連接

•乙太網路:將 RØDECaster Video 的乙太網路連接埠直接連接到路由器或網路設備

• USB 2: 將USB 2 連接到您的計算機

 如果您想存取 RØDECaster Video 的視訊串流和 多軌音訊接口,請將 USB 1 連接到您的計算機
 存取使用者指南,以了解有關操作
 RØDECaster Video 的更多信息

#### NORTH AMERICA

The RØDECaster Video must not be co-located or operated in conjunction with any other antenna or transmitter.

The device complies with part 15 of the FCC rules. Operation is subject to the following two conditions:

 This device may not cause harmful interference, and

(2) This device must accept any interference received, including interference that may cause undesired operation

This equipment has been tested and found to comply with the limits for a Class B digital device, pursuant to part 15 of the FCC rules. These limits are designed to provide reasonable protection against harmful interference in a residential installation. This equipment generates, uses and can radiate radio frequency energy and, if not installed and used in accordance with the instructions, may cause harmful interference to radio communications. However, there is no guarantee that interference will not occur in a particular installation. If this equipment does cause harmful interference to radio or television reception, which can be determined by turning the equipment off and on, the user is encouraged to try to correct the interference by one of more of the following measures:

- 1. Reorient or relocate the receiving antenna
- 2. Increase the separation between the equipment and receiver
- Connect the equipment into an outlet on a circuit different from that to which the receiver is connected
- 4. Consult the dealer or an experienced radio/TV technician for help

This equipment complies with FCC radiation exposure limits set forth in an uncontrolled environment.

Changes or modifications not expressly approved by the party responsible for compliance could void the user's authority to operate the equipment.

For USA: The frequency stability of all transmission frequencies of U-NII-1, U-NII 2A, U- NII 2C and

U-NII-3 meets the requirements of 47 CFR FCC Part15.407(g), and the manufacturer declares that their transmission is maintained at Band U-NII-1, U-NII 2A, U-NII 2C and U-NII-3. This device contains licence-exempt transmitter(s)/receiver(s) that comply with Innovation, Science and Economic Development Canada' s licence-exempt RSS(s). Operation is subject to the following two conditions:

- 1. This device may not cause interference
- This device must accept any interference, including interference that may cause undesired operation of the device

L'émetteur/récepteur exempt de licence contenu dans le présent appareil est conforme aux CNR d'Innovation, Sciences et Développement économique Canada applicables aux appareils radio exempts de licence. L'exploitation est autorisée aux deux conditions suivantes: (1) L'appareil ne doit pas produire de brouillage radioélectrique subi, même si le brouillage est susceptible d'en compromettre le fonctionnement

#### RADIATION EXPOSURE STATEMENT:

This equipment complies with FCC radiation exposure limits set forth for an uncontrolled environment. This equipment shall be installed and operated with minimum distance 20cm between the radiator & body.

Radio Frequency Exposure Statement for Canada The device has been evaluated to meet general RF exposure requirements. The device can be used in mobile exposure conditions. The minimum separation distance is 20cm. Déclaration d'exposition aux radiofréquences pour IC

L'appareil a été évalué pour répondre aux exigences générales en matière d'exposition aux RF. L'appareil peut être utilisé dans des conditions d'exposition mobiles. La distance de séparation minimale est de 20cm.

Operation of this device is restricted to indoor use only. (5150 – 5350MHz)

Le fonctionnement de cet appareil est limité à une utilisation en intérieur uniquement.

(5150-5350MHz)

#### EU COMPLIANCE STATEMENT

Hereby, RØDE Microphones declares that the radio equipment type RØDECaster Video is in compliance with Directive 2014/53/EU.

The full text of the EU declaration of conformity is available at the following internet address:

http://www.rode.com/rodecaster-video

For details of EU representative go to http://en.rode.com/distributors

# EU - KONFORMITÄTSERKLÄRUNG

RØDE Microphones erklärt hiermit, dass der Funkanlagentyp RØDECaster Video der Richtlinie 2014/53/EU (FuA) entspricht.

Der vollständige Text der EU-Konformitätserklärung ist unter der folgenden Internetadresse verfügbar:

#### http://www.rode.com/rodecaster-video

Einzelheiten zur EU-Vertretung finden Sie unter http://en.rode.com/distributors

| Operating Frequency<br>Range | The maximum RF<br>Output Power |
|------------------------------|--------------------------------|
| Bluetooth 2402-2480 MHz      | 8 dBm (BLE) EIRP               |
| WiFi 2412-2472 MHz           | 19 dBm EIRP                    |
| WiFi 5150-5850 MHz           | 18 dBm EIRP                    |
| 2.4G SRD 2402-2480 MHz       | 4 dBm EIRP                     |

# CAUTION:

The RØDECaster Video has been designed to be used with the provided power supply, as use the provided power supply only.

Stop using the power supply unit and any cables if:

- 1. There is any damage to the charging port, power connector or power cord
- The power supply unit is exposed to excessive moisture, or liquids is spilled into the power supply unit
- 3. The power supply unit enclosure is broken

#### POWER SUPPLY UNIT SPECIFICATIONS:

Model Name: PA-1650-58 Frequency: 50-60 Hz Input: 100-240 Vac; 1.6A POWER SUPPLY UNIT SPECIFICATIONS: POWER SUPPLY UNIT SPECIFICATIONS: POWER SUPPLY UNIT SPECIFICATIONS: Model Name: PA-1650-58 Frequency: 50-60 Hz Input: 100-240 Vac; 1.6A Output: 5Vdc 3A; 9Vdc 3A; 12Vdc 3A; 15Vdc 3A; 20Vdc 3.25A; 65W Max

#### NCC COMPLIANCE NOTICE

取得審驗證明之低功率射頻器材,非經核准,公司、商號 或使用者均不得擅自變更稱率、加大功率或變更原設計 之特性及功能。低功率射頻器材之使用不得影響飛航 安全及干擾合法通信;經發現有干擾現象時,應立即停 用,並改善至無干擾時方得繼續使用。前述合法通信,指 依電信管理法規定作業之無線電通信。低功率射頻器材 須忍受合法通信或工業、科學及醫療用電波輻射性電 機設備之干擾。

應避免影響附近雷達系統之操作。

高增益指向性天線只得應用於固定式點對點系統。

Note: For regulatory information such as identification numbers go to Settings > About > Info

# FCC ID: 2AEAN-0558

#### CANADA

IC: 20091-0558 CAN: ICES-003 (B) / NMB-003 (B)

#### SOUTH KOREA

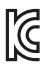

ID: R-R-R72-0558 Company Name: RØDE Microphones Model: RØDECaster Video Country of Origin: Australia

| NZ    |                                           |
|-------|-------------------------------------------|
|       | R-NZ                                      |
| NCC   | NI                                        |
|       |                                           |
| INDIA | IS 13252(PART 1):2010<br>IEC 60950-1:2005 |
|       | 8                                         |
|       | R-14263699                                |
| POWER | 2                                         |

USB Input: 20Vdc 3.25A

This device complies with part 15 of the FCC Rules. Operation is subject to the following two conditions:

1. This device may not cause harmful interference, and (2) this device must accept any interference received, including interference that may cause undesired operation.

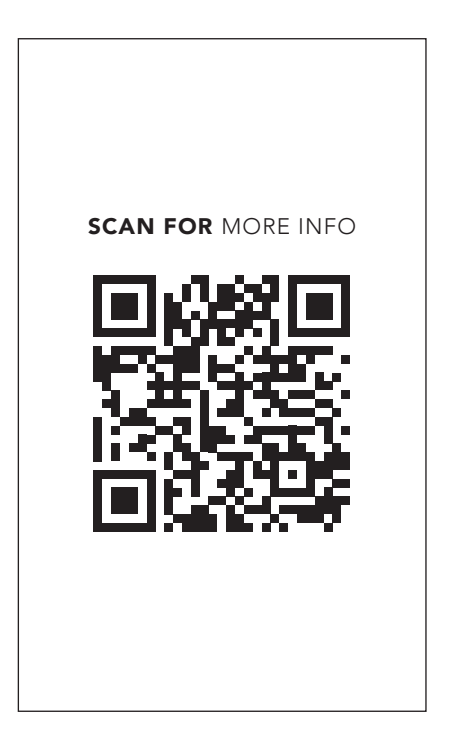

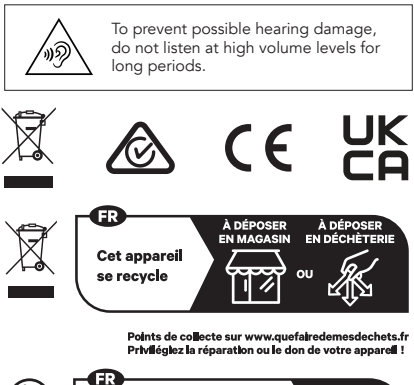

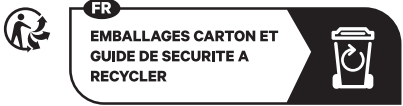

# **RØDE Microphones:**

107 Carnarvon St, Silverwater NSW 2128, Australia

#### Authorised UK Representative:

RØDE UK, Unit A, 23-25 Sunbeam Rd, London NW10 6JP, United Kingdom

#### Authorised EU Representative:

RØDE EU, Neukirchner Str. 18, 65510 Hünstetten, Germany

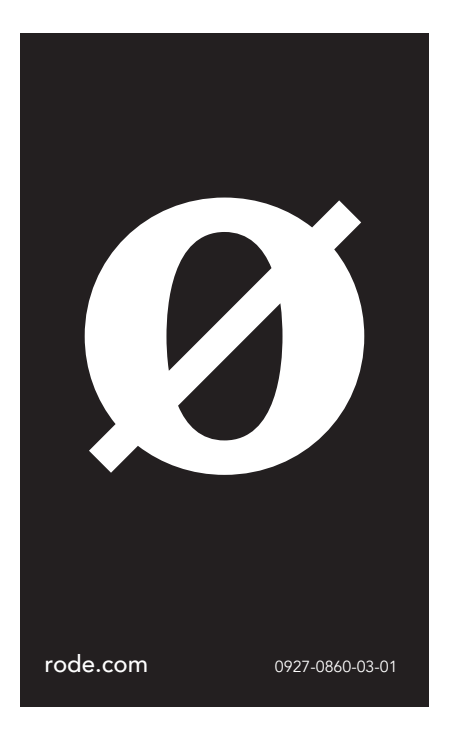